## Инструкция для муниципального оператора по утверждению сведений о классах и вакансиях для зачисления в АИС «Е-услуги. Образование»

1. Вход в модуль «Зачисление в ОО» АИС «Е-услуги» осуществляется должностным лицом муниципального органа, осуществляющего управление в сфере образования, ответственным за управление процессами внедрения и использования модуля «Зачисление в ОО» АИС «Е-услуги. Образование» (далее – сотрудник МООУСО, курирующий ООО), по адресу http://172.16.255.13:8282

2. Перейдите в раздел «Реестры – На утверждение» (рис. 1)

| Образование         | 🗐 Отчёты 🏮 Справочники 📄 Реест   | гры |  |  |  |
|---------------------|----------------------------------|-----|--|--|--|
|                     | На утверждение                   |     |  |  |  |
| Персональные данные | Ресстры > На утверждение         |     |  |  |  |
| На утверждение      |                                  |     |  |  |  |
| Приемные кампании – | Выберите фильтр Название фильтра |     |  |  |  |
|                     |                                  |     |  |  |  |

Рис.1

3. Нажмите на кнопку «Применить» (рис. 2).

| Реестры > На утверждение |                 |                  |           |          |  |
|--------------------------|-----------------|------------------|-----------|----------|--|
|                          | Выберите фильтр | Название фильтра |           |          |  |
|                          |                 |                  | Применить | <b>~</b> |  |
|                          |                 |                  |           |          |  |

Рис.2

4. В поле «Объект» перейдите по ссылке с наименованием школы для просмотра и утверждения созданных классов и вакансий (рис. 3):

| Выбор колонок       |                                           | Показать 10 🗸 за |  |  |
|---------------------|-------------------------------------------|------------------|--|--|
| Дата †              | Court *                                   | Заявитель        |  |  |
| 02.03.2021 12:37:07 | <u>ОО: МБОУ СОШ №1</u><br><u>(Юлассы)</u> |                  |  |  |

Рис.3

5. В случае утверждения созданного класса и вакансий нажмите на «Принять» в поле «Действие» (рис. 4):

| Действие   |  |  |
|------------|--|--|
| 🔽 принять  |  |  |
| 8 отменить |  |  |

Рис.4